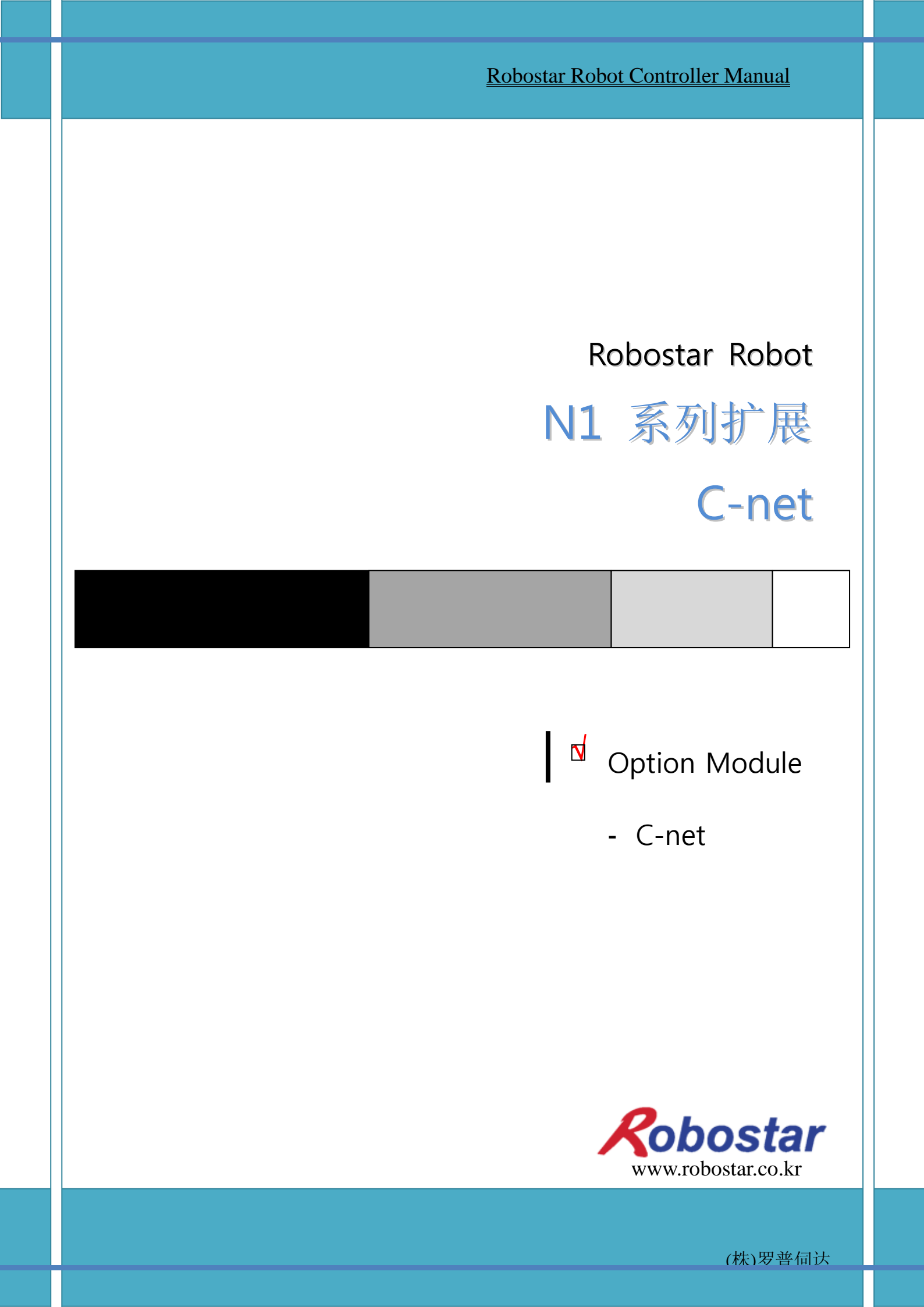

# ROBOSTAR ROBOT N1 Series Option C-net

d Option Module

- C-net

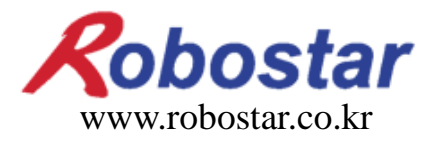

(株)罗普伺达

Copyright © ROBOSTAR Co,. Ltd 2012

本使用说明书的版权由 ROBOSTAR 公司所有 未经许可,不得以任何方式传播或利用本说明书的部分或全部内容

配置升级,不另作通知

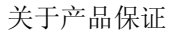

# 关于质量保证

本公司产品质量严格,全部产品保修期均为一年。保修期内出现的因机器本身故障或者在正常使用情况下因机器设计和制造上的问题发生的故障均免费维修。

以下几种情况,不在免费维修范围内:

(1) 超过保修期。

(2) 因用户或是第三方的不正当修理、改造、移动等造成的故障。

- (3) 因使用本公司以外的零配件及润滑脂引发的故障。
- (4) 因火灾、地震、个风、水灾等灾害导致的机器故障。
- (5) 因粪尿及进水等外部环境引起的非机器配置故障。
- (6) 耗材消耗引起的故障。
- (7) 未按照产品使用说明书的要求进行定期检查造成的故障。
- (8) 机器维修以外的费用和本公司无关。

| ROBOSTAR 地均                                                                                                    | 止及联系方式                                                                                  |
|----------------------------------------------------------------------------------------------------|-----------------------------------------------------------------------------------------|
| <ul> <li>总公司及第一厂<br/>京畿道安山市常绿区沙四洞 119-38</li> <li>119-38, Sasa-dong, Sangnok-gu,<br/>Ansan-City, Gyeonggi-do, Republic of<br/>South Korea (426-220)</li> </ul> | 售后服务及产品资讯<br>-业务咨询<br>TEL. 031-400-3600<br>FAX. 031-419-4249<br>-客户中心<br>TEL. 1588-4428 |
| <ul> <li>第二工厂<br/>京畿道水原市劝善区古素洞 945</li> <li>960, Gosaek-dong, Gwonseon-gu,<br/>Suwon-City, Gyeonggi-do, Republic of<br/>South Korea (441-813)</li> </ul>       | <b>Robostar</b><br>www.robostar.co.kr                                                   |

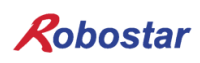

# 使用说明书的构成

本产品的使用说明如下构成,使用本产品时请了解所有说明书.

C-net

用C-net介绍N1系列控制器的连接方法及使用方法.

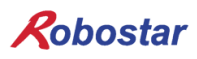

| 第1章   | 概 要                                            | 1-1 |
|-------|------------------------------------------------|-----|
| 1.1   | 系统构成                                           | 1-1 |
| 第2章   | 第2章 功能                                         | 2-1 |
| 2.1   | 关于RS-232通讯                                     | 2-1 |
| 2.2   | D-SUB 9PⅣ 连接头                                  | 2-1 |
| 第3章   | 安装及动作设置                                        | 3-1 |
| 3.1   | HARDWARE 设置方法                                  | 3-1 |
| 3.2   | CABLE 连接方法                                     | 3-1 |
| 3.3   | Controller 设置                                  | 3-2 |
| 3.3.  | 1 RS-232C 通讯设置                                 |     |
| 第4章   | TOUCH PANEL上C-NET 设置举例                         | 4-1 |
| 4.1   | EASYBUILDER8000 程序运行                           | 4-1 |
| 4.2   | 新编辑                                            | 4-2 |
| 4.3   | System Parameter 设置                            | 4-3 |
| 第5章   | MEMORY MAPPING                                 | 5-1 |
| 5.1   | N1 CONTROLLER DATA MAPPING                     | 5-1 |
| 5.1.  | 1 N1 Series System Input #1                    | 5-2 |
| 5.1.2 | 2 N1 Series System Input #2 & FIELDBUS INPUT#1 | 5-3 |
| 5.1   | 3 N1 Series FIELDBUS INPUT #2                  | 5-3 |
| 5.1.4 | 4 N1 Series System Output #1                   | 5-3 |
| 5.1   | 5 N1 Series FIELDBUS Output #2                 | 5-4 |
| 5.2   | 使用N1 SERIES SYSTEM MODE时注意事项                   | 5-4 |

### 第1章 概要

#### 1.1 系**统构**成

N1控制器使用C-net协议和PC以及PLC进行通讯。 N1控制器利用主板的Host Port可进行C-net通讯

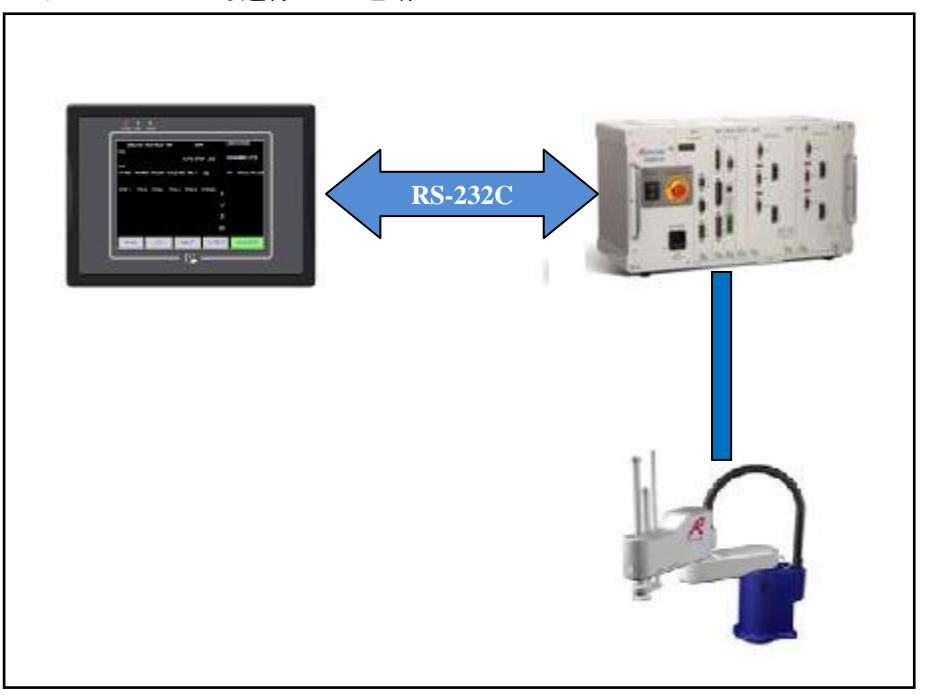

图 1.1 C-net 系统构成图

※ N1 控制器支持 "Master-K", "GLOFA"的 C-net通讯规格.

#### 第2章 功能 第2章

#### 关于RS-232通讯 2.1

RS232C 通讯距离一般为 15m,通讯速度越大距离越短.

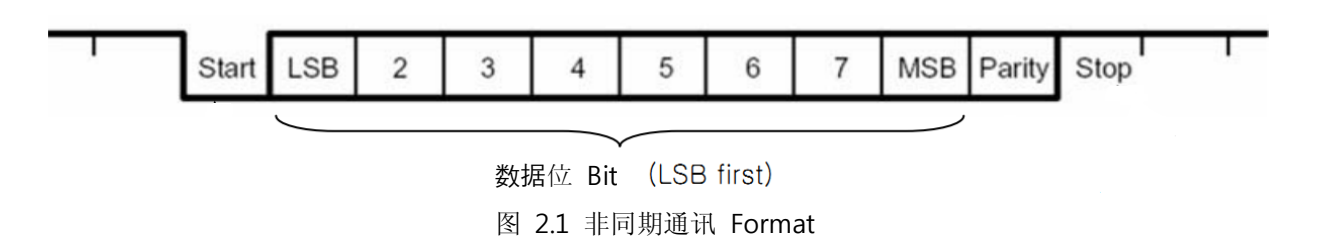

- Start Bits:表示通讯 Format 开始
- DATA Bits:可用 5/6/7/8 Bits 大小来设置,用 LSB first 显示数据
- Parity Bits:可用 No/Even/Odd 设置,因为干扰 1Bits 变化时可检出
- Stop Bits: 可用 1/1.5/2 大小设置,表示数据结束

#### 2.2 **D-SUB 9Pin** 连接头

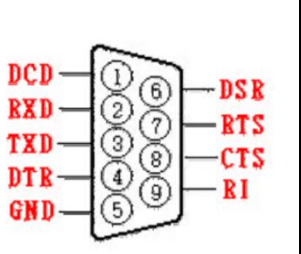

|     | 설명                                          |
|-----|---------------------------------------------|
| TXD | Transmit Data, 通讯数据输出信号                     |
| RXD | Receive Data, 通信数据输入信号                      |
| RTS | 在 Modem 通讯使用,表示通信准备状态,通用输出端口可以使用            |
| CTS | 在 Modem 通讯使用, 表示通讯准备状态, 通用输入端口可以使用          |
| DTR | Data Terminal Ready Modem 通讯准备信号 , 输出端口可以使用 |
| DSR | Data Set Ready Modem 通讯准备信号和输入端口可以使用        |
| DCD | Data Carrier Detect, 输入端口                   |
| RI  | Ring Indicator 输入端口                         |
| GND | Ground                                      |

표 2.1 连接头 설명

#### 安装及动作设置 第3章

#### Hardware 设置方法 3.1

通过以下过程,能够使用N1系列控制器的C-net协议

1) 用 Serial 线连接 N1 控制器的主板通信端口(HOST PORT)

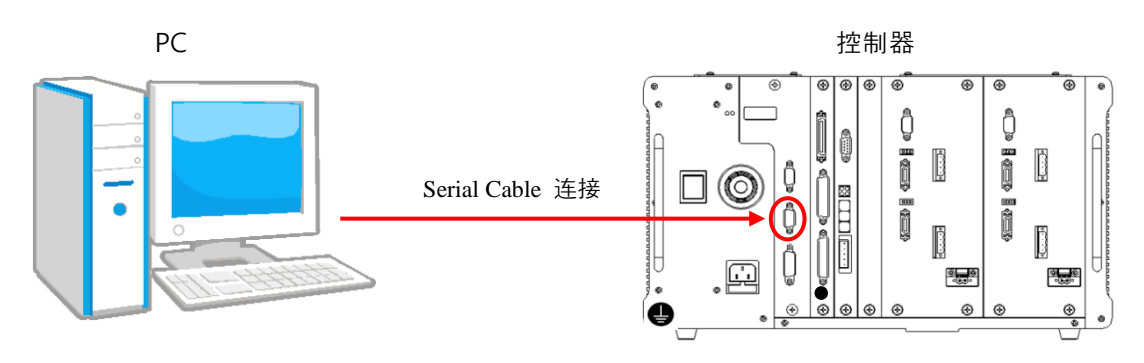

图 3.1 Serial 线 连接方法

#### 3.2 Cable 连接方法

电缆连接请"参考图3.2".

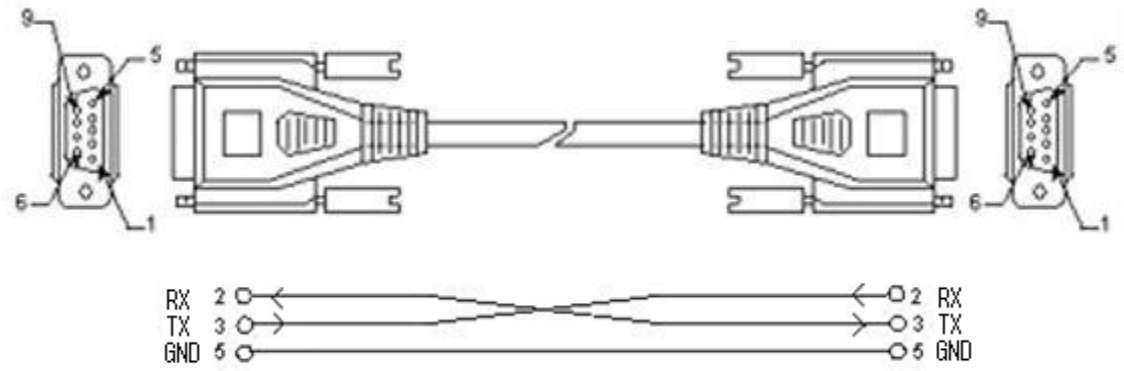

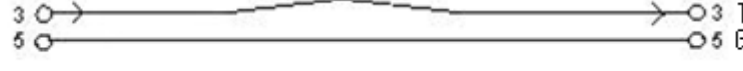

图 3.2 电缆接线图

| 针编号 | 名称  | 内容            | 功能说明   |  |  |
|-----|-----|---------------|--------|--|--|
| 2   | RXD | Received Data | 收信数据信号 |  |  |
| 3   | TXD | Transmit Data | 送信数据信号 |  |  |
| 5   | GND | Ground        | 地线     |  |  |

表3.1 连接针编号说明

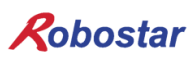

#### 3.3 Controller 设置

在N1系列控制器里为了使用C-net协议必须进行RS-232C通讯设置。 Baud Rat基本设置值为115,,200bps.

#### 3.3.1 RS-232C 通讯设置

1. 设置顺序

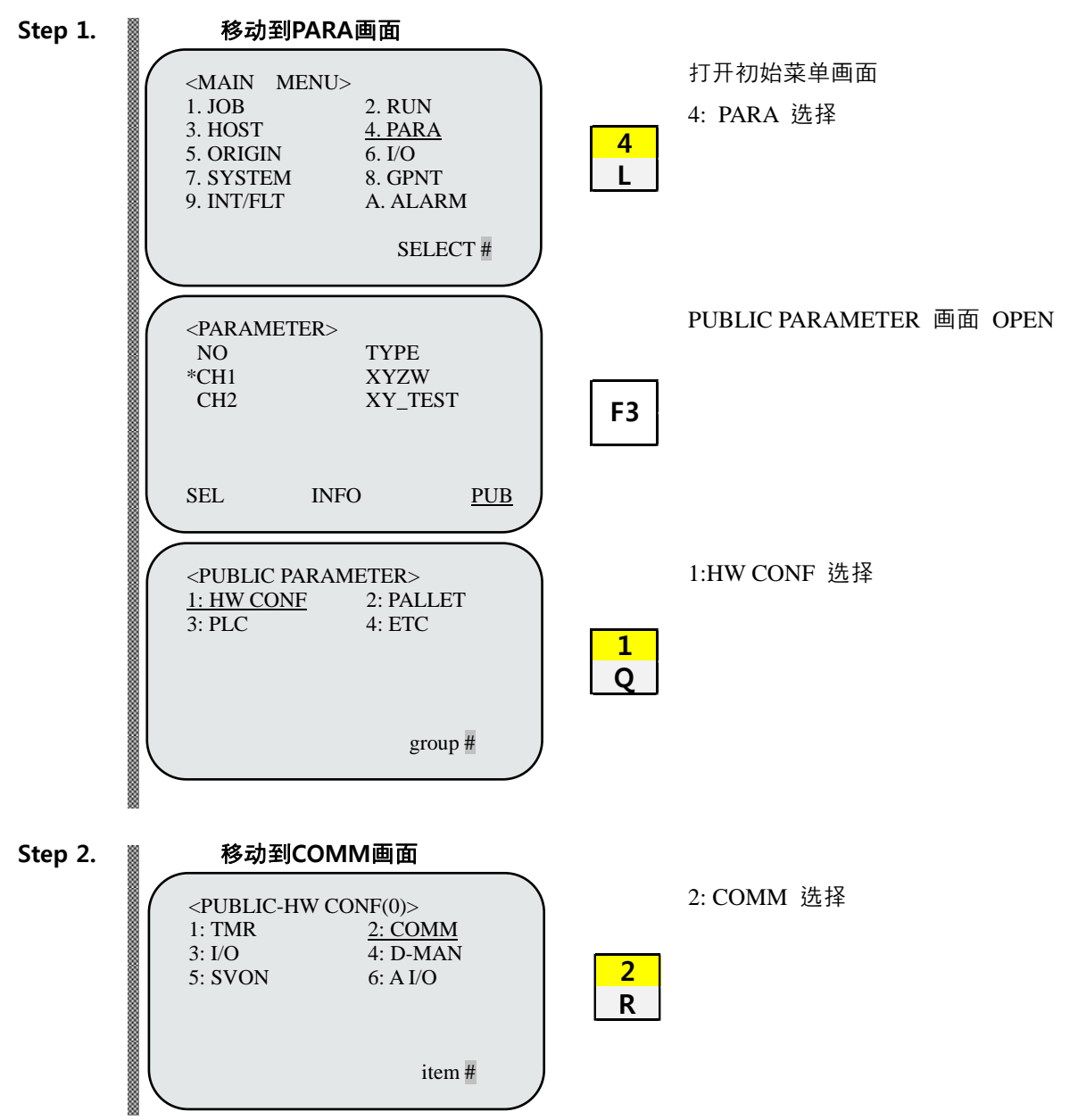

| Step 3. | RS232 设置画面                                                                                                    |             |
|---------|----------------------------------------------------------------------------------------------------|-------------|
|         | <pre><hw -="" com="" conf=""> COMMUNICATION SET 1: COM PORT SET 2: FIELD BUS Q</hw></pre>                                                               | 1: 选择RS232C |
|         | group #                                                                                                    |             |
|         | <pre><com -="" 1="" 2="" port="" set=""><br/>PORT:HOST<br/>PROTOCOL: N1<br/>BAUD RATE: 230400<br/>SEPARATOR: CR+LF<br/>ID: 0<br/>HOST RS485</com></pre> | 设置C-Net协议   |
|         | <pre><com -="" 2="" port="" set="">     PORT:HOST LENGTH: 8 bits STOP BIT: 1 bits PARITY: disable FLOW: NONE HOST RS485</com></pre>                     | 设置C-Net协议   |

| 项目        | 设置值     | 初始值     |
|-----------|---------|---------|
| PROTOCOL  | C-Net   | N1      |
| BAUD RATE | 115,200 | 115200  |
| LENGTH    | 8       | 8       |
| STOP BIT  | 1       | 1       |
| PARITY    | disable | disable |
| FLOW      | NONE    | NONE    |
| ID        | 0       | 0       |

※ ID不能支持现有功能

### 第 4 章 Touch Panel上C-net 设置举例

本菜单列使用的是支持"Master-K", "GLOFA" C-net的Easyview公司的MT8056T型号。(支持"Master-k","GL OFA"C-net的其他Touch Panel产品也可以使用。)MT8056T型号C-net通讯设置方法是利用Easyview公司 提供的Easybuilder8000程序。

#### 4.1 EasyBuilder8000 程序运行

使用EasyBuilder8000时会出现如图4.1所示的WINDOWS窗口画面。

| 🖳 EasyBuilder8000                               |       |
|-------------------------------------------------|-------|
| <u>File T</u> ool <u>H</u> elp                  |       |
| 🛠 塑 壑 🚇 🖾 🕾 🏢 💫 🕴 0 1 2 3 🕢 🕨 State 0 💿 🔹 📄 🛱 🖆 | E h I |
| ; ↓ + ● M E E   ♪ ■ ● M                         |       |
| ■■■ 田田田                                         | 9     |
| Windows 👻 🗙                                     |       |
| Object list                                     |       |
| 3       ▲                                       |       |
| For Help, press F1                              |       |
|                                                 |       |

图 4.1 Easybuilder8000 使用画面

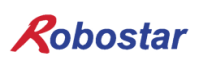

4.2 新编辑

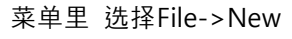

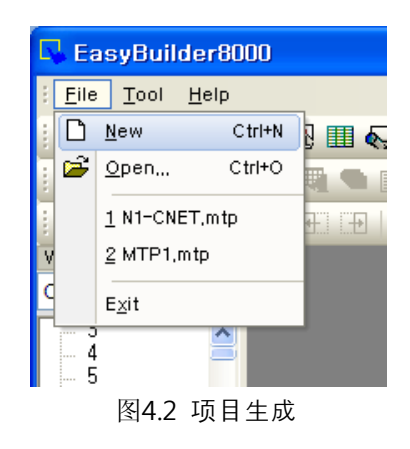

#### 在Model里选择MT8056T。

| EasyBuilder8000 (Copyright c 2006 Weintek Lab., Inc.) | × |
|-------------------------------------------------------|---|
| Welcome to EasyBuilder8000. Please select your model. |   |
| Model : MT6056T/MT8056T (320 x 234)                   |   |
| Display mode : Landscape                              |   |
| ✓ Use template (template8056.mtp)                     |   |
| OK Cancel                                             | ] |

图 4.3 产品选择画面

点击OK键时,弹出 图4.4 WINDOWS窗口

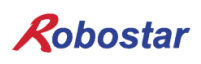

#### 4.3 System Parameter 设置

选择 WINDOWS 窗口中的 NEW 按键。

| S | ystem Par     | ameter S                                     | ettings  |        |            |           |              |            |          | × |
|---|---------------|----------------------------------------------|----------|--------|------------|-----------|--------------|------------|----------|---|
| ſ | Font          | t                                            |          | Extend | led Memory |           | Printer      | r/Backup S | Server   |   |
|   | Device        |                                              | Model    |        | General    | Svs       | tem Setting  |            | Security |   |
|   | Device list : |                                              |          |        |            |           |              |            |          |   |
|   | No.           | Name                                         | Location | Device | type       | Interface | I/F Protocol | Station no | ).       |   |
|   | Local HMI     | Local HMI                                    | Local    | MT605  | 6T/MT8056T | Disable   | N/A          | N/A        |          |   |
|   |               |                                              |          |        |            |           |              |            |          |   |
|   |               |                                              |          |        |            |           |              |            |          |   |
|   |               |                                              |          |        |            |           |              |            |          |   |
|   |               |                                              |          |        |            |           |              |            |          |   |
|   |               |                                              |          |        |            |           |              |            |          |   |
|   |               |                                              |          |        |            |           |              |            |          |   |
|   |               |                                              |          |        |            |           |              |            |          |   |
|   |               |                                              |          |        |            |           |              |            |          |   |
|   |               |                                              |          |        |            |           |              |            |          |   |
|   |               | _                                            |          |        |            | _         |              |            |          |   |
|   | New           | <u>.                                    </u> | Delete   |        | Settings   |           |              |            |          |   |
|   | Project des   | cription :                                   |          |        |            |           |              |            |          |   |
|   |               |                                              |          |        |            |           |              |            | 4        | ~ |
|   |               |                                              |          |        |            |           |              |            |          |   |
|   |               |                                              |          |        |            |           |              |            |          |   |
|   |               |                                              |          |        |            |           |              |            |          |   |
|   |               |                                              |          |        |            |           |              |            |          |   |
|   |               |                                              |          |        |            |           |              |            |          |   |
|   |               |                                              |          |        |            |           |              |            | 4        |   |
|   | <             |                                              |          |        |            |           |              |            | >        |   |
|   |               |                                              |          |        |            |           |              |            |          |   |
|   |               |                                              |          |        |            |           |              |            |          |   |
|   |               |                                              |          |        |            |           |              |            |          |   |
|   |               |                                              |          | _      | ±-01 ) (   | 치스        |              |            |          |   |
|   |               |                                              |          |        | ~ ~ 인      | 취소        |              |            | 노금말      |   |

图 4.4 Parameter 设置

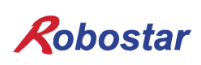

#### 在图 4.5 上面部分的组合框里选择 PLC。

| Device Properties                                                                                                 |
|----------------------------------------------------------------------------------------------------|
| Name : Mitsubishi FX0s/FX0n/FX1s/FX1n/FX2                                                                         |
| O HMI ⊙ PLC                                                                                                    |
| Location : Local Settings                                                                                         |
| PLC type : Mitsubishi FX0s/FX0n/FX1s/FX1n/FX2                                                                     |
| V.1.20, MITSUBISHI_FX0N.so                                                                                        |
| PLC I/F : RS-485 4W                                                                                               |
| COM : COM1 (9600,E,7,1) Settings                                                                                  |
| PLC default station no. : 0 Default station no. use station no. variable                                          |
| Use broadcast command                                                                                             |
| Interval of block pack (words) : 5<br>Max. read-command size (words) : 32<br>Max. write-command size (words) : 32 |
| OK Cancel                                                                                                    |

图 4.5 设置设备

下面选择 PLC 类型时,会出现图 4.6WINDOWS 窗口

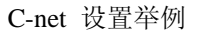

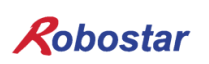

选择 LS industrial System。

| Device Properties                                                                                                    |   |                                                                                                    |
|----------------------------------------------------------------------------------------------------|---|----------------------------------------------------------------------------------------------------|
| LS industrial Systems                                                                                                    | * | Search                                                                                                    |
| Justfi weighing instruments Co, Ltd<br>KDT SYSTEMS CO., LTD.<br>Kernel sistemi<br>KEYENCE Corporation<br>Korenix Technology Co., Ltd.<br>KOYO ELECTRONICS CO., LTD.<br>Lenze SE<br>LingYan Electronics Company Limited<br>LS industrial Systems<br><b>LS Mecapion</b><br>Master-Slave Server<br>Memory Map<br>MIKOM ELECTRICAL TECHNOLOGY CO., LTD.<br>Mitsubishi Electric Corporation<br>MODBUS IDA<br>Moeller<br>OMRON Corporation<br>OuHua Packing Equipment<br>Panasonic Electric Works<br>Parker Hannifin Corporation<br>Rockwell Automation, Inc.<br>RS Automation<br>Saia-Burgess Controls Ltd.<br>Samsung<br>Sanhe |   | Iax. ad         Min           6383         0           2767         0           3763         0           3763         0           Cancel         > |

图 4.6 产品群选择画面

| Device Properties |                                                                               |             |                |         |       |  |  |
|-------------------|-------------------------------------------------------------------------------|-------------|----------------|---------|-------|--|--|
| Ľ                 | S industrial Systems                                                          |             |                | ✓ S     | earch |  |  |
|                   | LS GLOFA Cnet<br>LS GLOFA FEnet (Ethernet)<br>LS GLOFA GM3467 (LOADER)        |             |                |         |       |  |  |
|                   | 5 MASTER-K Chet<br>5 MASTER-K CPU Dire<br>5 MASTER-K MODBUS<br>5 MASTER-K10S1 | ct<br>RTU   |                |         |       |  |  |
|                   | 5 XECH Cnet<br>5 XECH FEnet (Etherr<br>5 XGB Cnet<br>5 XGB FEnet (Etherne     | net)<br>et) |                |         | ~     |  |  |
|                   | Device type                                                                   | Bit//Word   | Address format | Max. ad | Min 🔨 |  |  |
| F                 | word                                                                          | Word        | DDD            | 255     | 0     |  |  |
| li                | word                                                                          | Word        | DDD            | 255     | 0 =   |  |  |
| N                 | 4 word                                                                        | Word        | DDD            | 255     | 0     |  |  |
| 0                 | )                                                                             | Word        | DDDD           | 9999    | 0     |  |  |
| 0                 | CV                                                                            | Word        | DDD            | 255     | 0     |  |  |
| 1                 | ΓV                                                                            | Word        | DDD            | 255     | 0     |  |  |
| P                 | )                                                                             | Bit         | DDDh           | 255     | 0     |  |  |
| k                 | (                                                                             | Rit         | DDDh           | 255     | 0     |  |  |
| <                 |                                                                               |             |                |         | >     |  |  |
| OK Cancel         |                                                                               |             |                |         |       |  |  |

图 4.7 PLC Type 选择

Device 设备选择 Master-k C-net 或者 Glofa C-net.

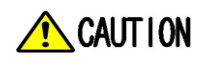

▶ 在N1控制器内支持C-net协议的只有MASTER-K,GLOFA模式

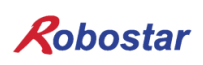

#### 关于 COM PORT 的设置

| Device Properties                            |
|----------------------------------------------|
| Name : LS MASTER-K Cnet                      |
| O HMI ⊙ PLC                                  |
| Location : Local Settings                    |
| PLC type : LS MASTER-K Cnet                  |
| V.1.10, LS_MASTER_K_CNET.so                  |
| PLC I/F : RS-232                             |
| COM : COM1 (38400,N,8,1) Settings            |
|                                              |
| PLC default station no. : 0                  |
| Default station no. use station no. variable |
| Use broadcast command                        |
| Interval of block pack (words) : 5           |
| Max. read-command size (words): 32           |
| Max. write-command size (words): 32          |
| OK Cancel                                    |
|                                              |

图 4.8 Device 设置

如"图 4.8" 点击 Settings.....

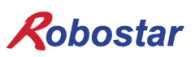

| COM Port Settings                                                | 6        |                          |       |  |  |  |
|------------------------------------------------------------------|----------|--------------------------|-------|--|--|--|
|                                                                  |          |                          | ]     |  |  |  |
| COM : CO                                                         | OM 7 * 🔽 | Timeout (sec) :          | 1.0 🖌 |  |  |  |
| Baud rate : 🚺                                                    | 15200 💙  | Turn around delay (ms) : | 0     |  |  |  |
| Data bits : 8                                                    | Bits 💌   | Send ACK delay (ms) :    | 0     |  |  |  |
| Parity : No                                                      | one 💌    | Parameter 1 :            | 0     |  |  |  |
| Stop bits : 1                                                    | Bit 💌    | Parameter 2 :            | 0     |  |  |  |
| * P                                                              | PC only  | Parameter 3 :            | 0     |  |  |  |
| The number of resending commands : 0                             |          |                          |       |  |  |  |
| * OS version 20120920 or later support 14400 baud rate OK Cancel |          |                          |       |  |  |  |
| 图 4.9 COM PORT 设置                                                |          |                          |       |  |  |  |

设置 RS-232 通讯端口和通讯速度。

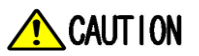

▶ N1控制器通讯关联的设置请参考3.3 Controller 设置

| ystem Parai    | neter Settings   |          |             |          |             |            | (        |
|----------------|------------------|----------|-------------|----------|-------------|------------|----------|
| Font           | Ext              | ended Me | mory        |          | Printer/Bac | kup Serve  | r        |
| Device         | Model            | Gene     | ral 📔       | System   | Setting     | Sec        | urity    |
| Device list :  |                  |          | 1           |          |             |            |          |
| No.            | Name             | Location | Device type |          | Interface   |            | I/F Prot |
| Local HMI      | Local HMI        | Local    | MT6056T/M   | T8056T   | Disable     |            | N/A      |
| Local PLC 7    | LG_MASTER_K_CNET | Local    | LS MASTER   | R-K Cnet | COM 7 (115  | 200,N,8,1) | RS232    |
|                |                  |          |             |          |             |            |          |
| New            | Delete           | Se       | ttings      |          |             |            | >        |
| Tioject descri | puon .           |          |             |          |             |            |          |
| <              |                  |          |             |          |             |            | >        |
|                |                  |          |             |          |             |            |          |

图 4.10 System Parameter

图 4.10 是为了使用 C-net 协议而 System Parameter 设置完成后的 WINDOWS 窗口。

### 第5章 Memory Mapping

#### 5.1 N1 Controller Data Mapping

| Controller Data Mapping |                      |              |                       |  |  |  |
|-------------------------|----------------------|--------------|-----------------------|--|--|--|
| C-Net Data              | Description          | C-Net Data   | Description           |  |  |  |
| M0.0~0.F                | System Input #1      | M10.0~10.F   | System Output #1      |  |  |  |
| M1.0~1.F                | User Input           | M11.0~11.F   | User Output           |  |  |  |
| M2.0~2.F                | Option Input 0       | M12.0~12.F   | Option Output 0       |  |  |  |
| M3.0~3 F                | System Input #2      | M13.0~13 F   | Frror Code Read       |  |  |  |
| 1013.0~ 3.1             | FieldBus Input #1    | 10113.0*13.1 |                       |  |  |  |
| M4.0~4.F                | Option Input 1       | M14.0~14.F   | Option Output 1       |  |  |  |
| M5.0~5.F                | Option Input 2       | M15.0~15.F   | Option Output 2       |  |  |  |
| M6.0~6.F                | Option Input 3       | M16.0~16.F   | Option Output 3       |  |  |  |
| M7.0~7.F                | FieldBus Input #2    | M17.0~17.F   | FieldBus Output #2    |  |  |  |
| D0                      | 1轴位置值输入              | D80          | 1轴现在位置值输出             |  |  |  |
| D2                      | 2轴位置值输入              | D82          | 2轴现在位置值输出             |  |  |  |
| D4                      | 3轴位置值输入              | D84          | 3轴现在位置值输出             |  |  |  |
| D6                      | 4轴位置值输入              | D86          | 4轴现在位置值输出             |  |  |  |
| D8                      | Global Integer Input | D88          | Global Integer Output |  |  |  |
| D9                      | Global Integer Index | 080          | Clobal Eleat Output   |  |  |  |
| D10                     | JOG VEL Rate Input   | D09          |                       |  |  |  |
| D11                     | Global Point Index   | D91          | Info Data 1 Output    |  |  |  |
| D12                     | Pull Up Value Input  | D92          | Info Data 2 Output    |  |  |  |
| D13                     | Global Eleat Input   | D93          | Info Data 3 Output    |  |  |  |
| 013                     |                      | D94          | Info Data 4 Output    |  |  |  |
| D15                     | Global Float Index   | D95          | Program Num Output    |  |  |  |

注) 使用Option I/O时请把Parameter I/0 EXT B/D值变更为2. (操作运用说明书"1.3.1.3 扩展 I/O boar d 设置"参考.)

注) D10的JOG Velocity Rate Input是JOG Mode时适用其设置范围是1~100%. 设置好的值是按各轴JOI NT MOTION参数的JV值为基准换算成百分比的。

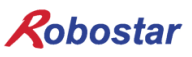

#### 5.1.1 N1 Series System Input #1

在N1系列里, Robot Channel1, 2间有共同使用的System bit,这共同的BIT根据CH\_SEL Bit设置可在频 道之间做不同动作。CH\_SEL bit设置值为LOW时对应Robot Channel 1,High时对应Robot Channel 2.

| System Input #1 |                 |   |                 |  |  |  |
|-----------------|-----------------|---|-----------------|--|--|--|
| 0               | CH SEL          | 8 | MODE 1 / AXIS 1 |  |  |  |
| 1               | PROG 0          | 9 | MODE SEL        |  |  |  |
| 2               | PROG 1          | А | JOG VEL         |  |  |  |
| 3               | PROG 2          | В | VEL+ / MOV+     |  |  |  |
| 4               | PROG 3          | С | VEL- / MOV-     |  |  |  |
| 5               | PROG 4          | D | REBOOT          |  |  |  |
| 6               | PROG SEL        | E | ORG #1          |  |  |  |
| 7               | MODE 0 / AXIS 0 | F | START #1        |  |  |  |

在共同使用的BIT有PROG\_0 ~ PROG\_4, PROG\_SEL, MODE0/AXIS0, MODE1/AXIS1, MODE SEL, JOG VEL, VEL+/MOV+, VEL-/MOV-等等。

使用共同BIT时请确认CH SEL Bit设置值。

CH SELBit 设置值不正确时会有其他机器人频道运行。

本说明书上所表示的FieldBus节拍图是对应Channel 1的举例,对Channel 2的操作运用需在Channel 1的节 拍图上把CH\_SEL Bit设置值变更为High就可以.

Global Integer与Global Float Data的读写与CH\_SEL Bit设置无关来使用.

### 🔨 CAUTION

> 关于各不同的BIT的说明,请参考操作说明书"关于3.3.4系统输入输出功能"

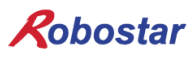

### 5.1.2 N1 Series System Input #2 & FIELDBUS INPUT#1

|   | System Input #2 |                       | FieldBus Input #1                |
|---|-----------------|-----------------------|----------------------------------|
| 0 | STOP #1         | 8 DATA TYPE: XY좌표     |                                  |
| 1 | Reserved        | 9 DATA TYPE: Angle 좌표 |                                  |
| 2 | SERVO ON #1     | А                     | Data Type: Pulse (Read Only)     |
| 3 | ORG #2          | В                     | Mode Select (/Current OR GPNT)   |
| 4 | START #2        | С                     | Write Enable Flag(Position,GINT) |
| 5 | STOP #2         | D                     | READ Enable Flag(Position, GINT) |
| 6 | Reserved        | E                     | Reserved                         |
| 7 | SERVO ON #2     | F                     | Reserved                         |

### 5.1.3 N1 Series FIELDBUS INPUT #2

| FieldBus Input #2 |           |   |                       |  |  |  |
|-------------------|-----------|---|-----------------------|--|--|--|
| 0                 | JOG A(X)+ | 8 | AUTO RUN MODE         |  |  |  |
| 1                 | JOG A(X)- | 9 | STEP RUN MODE         |  |  |  |
| 2                 | JOG B(Y)+ | А | JOG MODE              |  |  |  |
| 3                 | JOG B(Y)- | В | JOG Forward SEL       |  |  |  |
| 4                 | JOG Z+    | С | Reserved              |  |  |  |
| 5                 | JOG Z-    | D | Reserved              |  |  |  |
| 6                 | JOG W+    | E | Info Data Mode SEL #0 |  |  |  |
| 7                 | JOG W-    | F | Info Data Mode SEL #1 |  |  |  |

#### 5.1.4 N1 Series System Output #1

| System Output #1 |                |   |                |  |  |  |
|------------------|----------------|---|----------------|--|--|--|
| 0                | CH SEL         | 8 | ORG OK #2      |  |  |  |
| 1                | ALL ALARM      | 9 | RUNNING #2     |  |  |  |
| 2                | READY #1       | А | INPOS/INRNG #2 |  |  |  |
| 3                | ORG OK #1      | В | SERVO ON #2    |  |  |  |
| 4                | RUNNING #1     | С | Reserved       |  |  |  |
| 5                | INPOS/INRNG #1 | D | Reserved       |  |  |  |
| 6                | SERVO ON #1    | E | Reserved       |  |  |  |
| 7                | READY #2       | F | Reserved       |  |  |  |

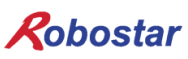

#### 5.1.5 N1 Series FIELDBUS Output #2

| FieldBus Input #2 |                          |   |                    |  |  |  |
|-------------------|--------------------------|---|--------------------|--|--|--|
| 0                 | Write Complete Flag      | 8 | Auto Run Mode DIS  |  |  |  |
| 1                 | Read Complete Flag       | 9 | Step Run Mode DIS  |  |  |  |
| 2                 | Reserved                 | А | JOG Mode DIS       |  |  |  |
| 3                 | Forward Moving State DIS | В | Reserved           |  |  |  |
| 4                 | Reserved                 | С | TRQ Info Data Mode |  |  |  |
| 5                 | Brake State DIS          | D | RPM Info Data Mode |  |  |  |
| 6                 | Reserved                 | E | Reserved           |  |  |  |
| 7                 | Reserved                 | F | Reserved           |  |  |  |

#### 5.2 使用N1 Series System Mode时注意事项

#### 1. < Auto Mode 使用时注意事项>

- CINT,GFLOAT及GPNT共同使用Read/Write Enable Flag,不想变更时可分配为不使用变数的 Index值
- ② 坐标 Write功能在Data Type中仅XYZW, ABZW可以.
- ③ PROGRAM NUM输出只在SYSTEM MODE中输入的PROGRAM NUM输出。
- ④ VEL在JOG MODE和AUTO MODE中都可以输出机器人的动作速度.

#### 2. <JOG Mode 使用时注意事项>

- ① JOG\_VEL 输入只有在JOG MODE才可以使用, 值为 0时以1%的速度动作。
- ② VEL在JOG MODE和AUTO MODE中都可以输出机器人的动作速度.
- ③ Field Bus Input #2的AUTO RUN MODE, STEP RUN MODE, JOG MODE 输入必须要脉冲 输入.(各模式设置为High时, FieldBus Input #2的 Jog轴的选择Bit非正常运转)

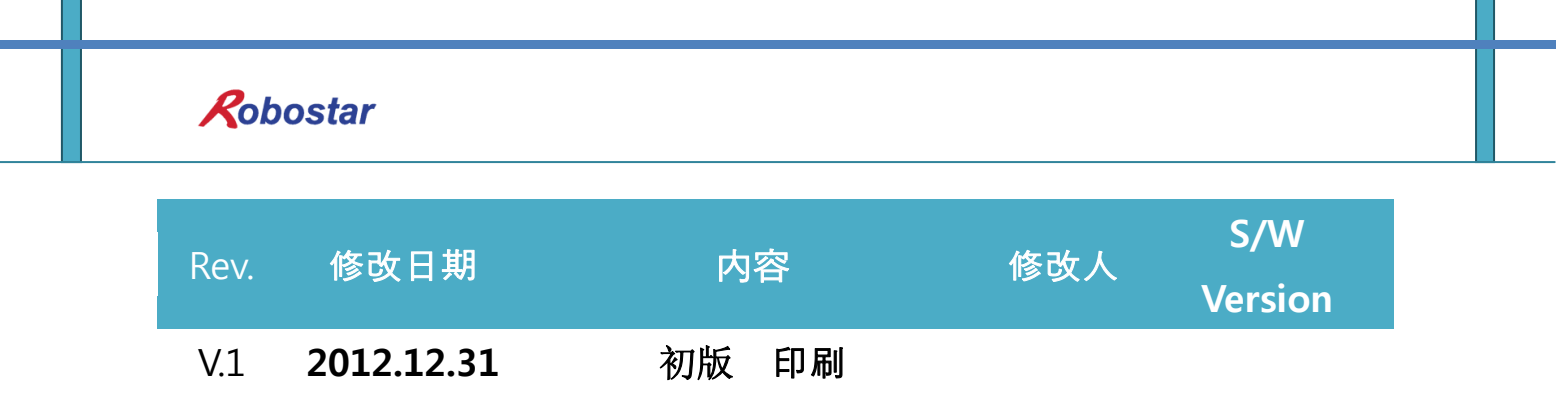

N1 ROBOT CONTROLLER

# **CONTROLLER MANUAL**

FIRST EDITION DECEMBER 2012 ROBOSTAR CO, LTD ROBOT R&D CENTER